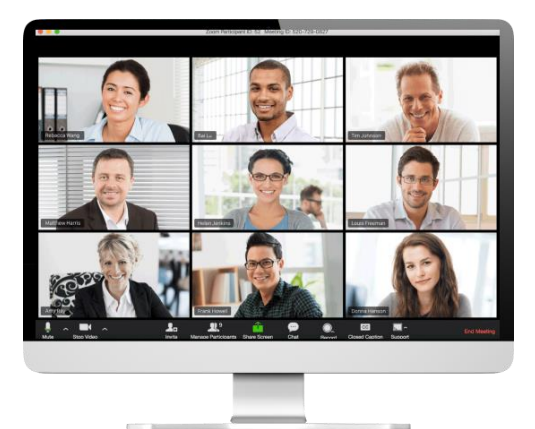

# **ZOOM**の使い方

**Zoom** は遠隔会議やインベントを複数の人と行 うことのできるビデオ会議およびウェブ会議プラ ットフォームです。デスクトップコンピューター、 携帯端末、タブレット端末からアクセス可能で す。

| 目次                                                |        |
|---------------------------------------------------|--------|
| コンピューターの場合:                                       |        |
| - 初めてご利用になる方: <u>Zoom をインストールし、コンピューターから</u>      | P. 2-4 |
| Zoom ミーティングに参加する                                  |        |
| - 既にインストールの済んでいる方: <u>コンピューターから Zoom ミーティングに参</u> | P. 5   |
| 加する                                               |        |
| その他のデバイスの場合:                                      |        |
| - <u>iPhone、スマートフォン、タブレットなどを使って Zoom ミーティングに参</u> | P. 6   |
| 加する                                               |        |
|                                                   |        |

# 用意するもの

- ビデオカメラ/ウェブカメラ付きのデスクトップコンピューター、ノートパソコン、またはモバ イル端末
  - ビデオカメラ/ウェブカメラが無くてもミーティングに参加することは可能です。ただし、他のミーティング参加者はあなたを見ることができません。
- ・ 音声がオンになっていること、また正常に機能しているマイク(通常は、ご使用のノート パソコンまたはモバイル端末に内蔵されています)
  - スピーカー/マイクが無い場合は、パソコンに加えてスマートフォンを代替オプションとして使い電話で参加する「コールイン」を行うことができます。

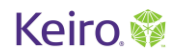

初めてご利用になる方: Zoom をインストールし、コンピューターまたはノートパソ コンから Zoom ミーティングに参加する方法

- 1. Zoom ミーティングの情報が記載された E メールを開きます。
- 2. Eメールを開いたら、ミーティングに参加するための URL リンクをクリックします: http://zoom.us/j/123456789 (リンクの例)
- Eメールのリンクをクリックしたら Zoomのウェブページが開きます。Zoomが自動的にダウンロードされない場合は、download & run Zoom(Zoomをダウンロードして起動させる)をクリックしてください。

| ックし<br>ペー<br>が自<br>れな<br>d &<br>こダウ | Launching                                                                                 |  |
|-------------------------------------|-------------------------------------------------------------------------------------------|--|
| 、<br>が自<br>れな<br>d &<br>こダウ         | Launching                                                                                 |  |
| か日<br>hな<br>d &<br>:ダウ              | Launching                                                                                 |  |
| れな<br>d &<br>:ダウ                    | Launching                                                                                 |  |
| <b>d &amp;</b><br>:ダウ               | Launching                                                                                 |  |
| ダウ                                  |                                                                                           |  |
|                                     |                                                                                           |  |
| 5)を                                 | Please click Open zoom.us if you see the system dialog.                                   |  |
| lf r                                | f nothing prompts from browser, click here to launch the meeting, or download & run Zoom. |  |
|                                     | If you cannot download or run the application, join from your browser.                    |  |

 アプリケーションのダウンロードが完了したら、 画面左下のダウンロードのアイコンをクリックし て開きます。ご使用のコンピューターの種類に よって、このステップが異なる場合があります。

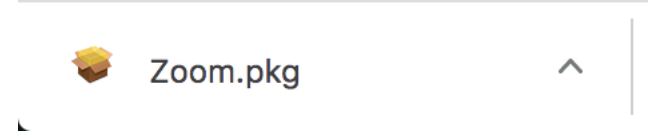

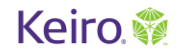

5. 出てくる指示に従ってアプリケー ションをインストールします。

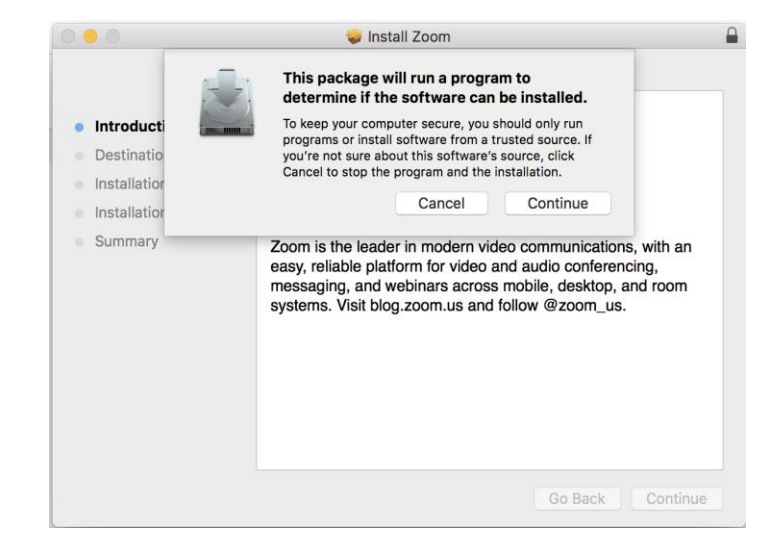

Version: 4.6.8 (19178.0323)

# Keiro 🎲

- Eメールに記載されたミーティング
   ID 番号(ミーティング ID の例: 123 456 789)を入力します。これは、
   URL リンクの最後の 9 桁の番号と
   同じです。
- 8. その後ご自身の名前を入力します。 ミーティング中この名前が他の参加 者に表示されます。Join(参加する) をクリックします。

# Join Meeting ID or Personal Link Name 123-456-789 Your Name Image: Image:

 その後、右のウィンドウが表示されます。
 Join with Computer Audio (コン ピューターオーディオ付きで参加す る)をクリックします。

| 00 | Join audio                  |  |
|----|-----------------------------|--|
|    | Computer Audio              |  |
|    |                             |  |
|    | Join With Computer Audio    |  |
|    | Test Speaker and Microphone |  |
|    |                             |  |
|    |                             |  |
|    | and the second second       |  |

10. これで、Zoom ミーティングに参加することができます!

# 既に Zoom のインストールが済んでいる場合に、コンピューターを使って Zoom ミーティングに参加する方法

- 1. Zoom ミーティングの情報が記載された E メールを開きます。
- 2. E メールを開いたら、ミーティングに参加するための URL リンクをクリックします: http://zoom.us/j/123456789 (リンクの例)
- 3. Zoom のウェブページが開き、画面上部に zoom.us を開くか尋ねる右側のメッセージ が表示されます。Open zoom.us (zoom.us を開く)のボタンをクリックしま す。
   Cancel Open zoom.us Cancel Open zoom.us
- 4. この操作をすると、自動的にミーティングに参加できます!

iPhone、スマートフォン、iPad、あるいはタブレットを使って Zoom ミーティング に参加する方法

- 1. ミーティングの前日に、App ストアから携帯電話またはタブレット端末に Zoom アプリをダウンロードします。
- 2. ミーティング当日:ミーティングに参加する準備ができたら会議の主催者から送られてきた Eメールに記載された URL リンクをクリックします。

例: <u>https://zoom.us/j/123456789</u>

3. Zoom アプリが自動的に開き、あなたのビデオ画像が他 の参加者にどのように表示されるか、プレビューが画面に 表示されます。その際、あなたの画像を表示してミーティン グに参加するか、画像なしで参加するか聞かれます。オプ ションのうち1つをクリックします。(\*ミーティングが始まっ てからでも画像をオンまたはオフにすることができます)

- その後右の通知が表示されます。ミーティング中、他の参加者の音声を聞くことができるよう、 Call using Internet Audio (インターネットオーディオを使用してコール)をクリックします。
- 5. これで、Zoom ミーティングに参加します!

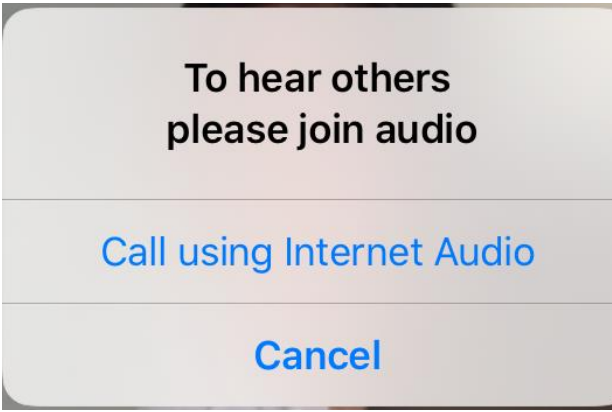

# Video Preview 🛛 🛛 😵

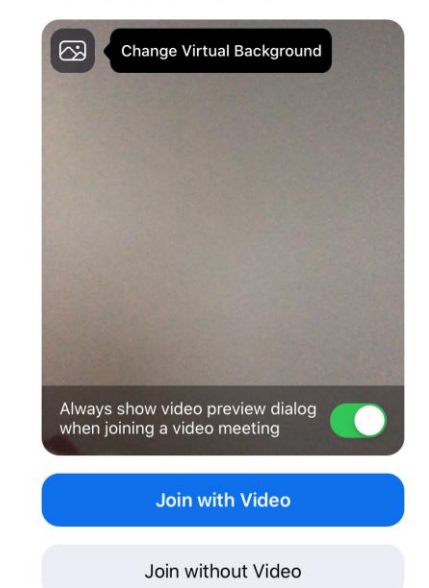

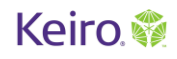

その他の機能

Zoom ミーティングに定刻より早く参加した場合

会議主催者がまだ会議を開始していない場合、 マイクやスピーカーのテストをすることができま す。**Test Computer Audio (コンピューター音 声をテストする)**をクリックします。下記の指示に 従います。

| × - |                                                           |
|-----|-----------------------------------------------------------|
| C   | Waiting for the host to start this meeting                |
|     |                                                           |
| ļ   | If you are the host, <b>sign in</b> to start this meeting |
|     | Toot Computer Audio                                       |
|     |                                                           |
|     |                                                           |

音声のテスト

まず最初に、Zoom は音声をテ ストするところから始めます。スピ ーカーがオンになっているか確 認してください。

Zoom はリングトーンを鳴らして あなたのスピーカーをテストしま す。音が聞こえない場合、ボリュ ームがオンになっているか確認します

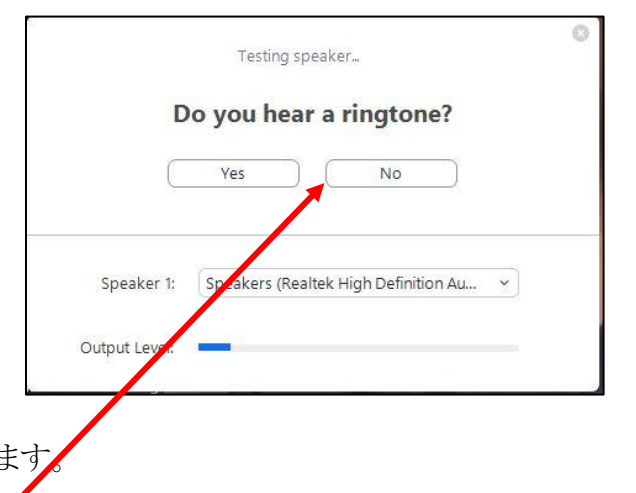

音が<u>聞こえない</u>場合「no(いいえ)」を選択します。

音が<u>聞こえる</u>場合は「yes(はい)」を選択します。引き続きマイクのテストに進みます。

次に Zoom は、<u>はっきりと声を出</u> してマイクをテストします。マイクが オンになっていて機能する場合 は、これで確認作業は終了です。 マイクが機能していない場合は、 電話を使用して電話で参加する、 コールインオプションが提示されま す。

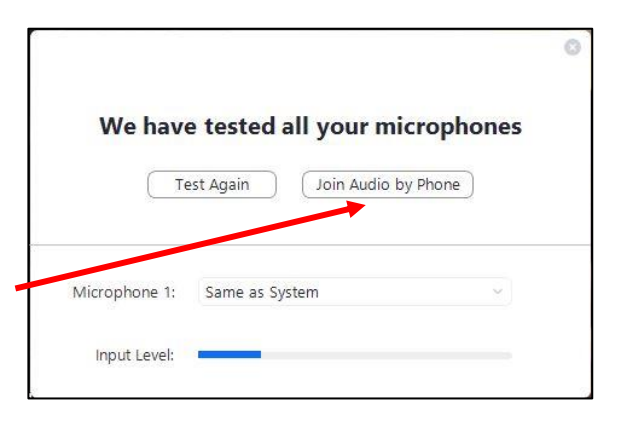

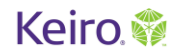

### 電話を使用して会議に参加する場合

会議主催者から Zoom ミーティングへの招待を受けた場合、代替オプションとして電話で参加するための電話番号が付与されているはずです(無料版の場合は使用している人が多いためこのオプションがない場合もあります)。コールインする際には、ミーティング ID を入力する必要がある場合もあります。

いくつかの機能を確認しましょう!

あなたは今ミーティングに参加 しています!他の参加者が見 えますか?他の参加者はあな たを見ることができています か?

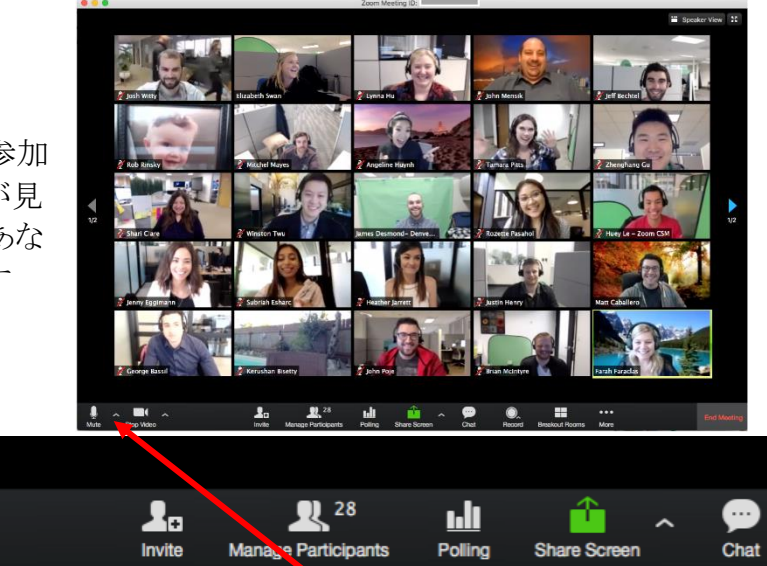

他の人が話しているとさけ、あなたの音声をミュートするのが一番いい方法です。あなたが話す時だけミュートを解除します。ミュートしないと、周囲からの多くのノイズをマイクが拾ってしまい、他のミーティング参加者の 邪魔になる可能性があります。

Mute(ミュート)ボタンは、画面の左下のかどにあります。

他の参加者があなたの顔を見ることができなくなるようビデオ機能を使うのをやめたい場合は、ミュートボタンの横にある「stop video(ビデオを停止)」をクリックします。

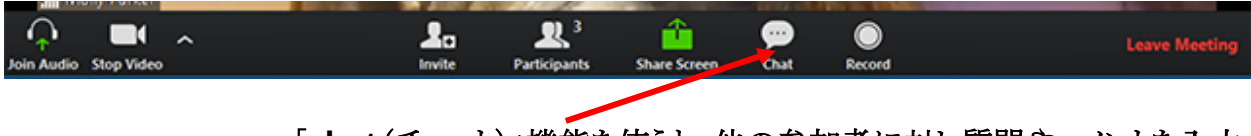

「chat(チャット)」機能を使うと、他の参加者に対し質問やコメントを入力 することができます。

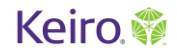

## その他のアドバイス

我慢強くやってみましょう!新しいものを使うのは、機能も多くて非常に紛らわしいかもしれません。じっくり時間をかけて使い方を学び、また困ったときには他の人に頼ってみてもよいかもしれません。

操作が大変過ぎると感じたら、最初はコールイン機能だけ試してみましょう。

増幅音やおかしな音が聞こえた場合、すべてをミュートしているか確認してください。コンピュ ーターオーディオ<u>または</u>電話のどちらかだけを使用していることを確認してください。両方は使 用しません。

ご意見を共有してください!紛らわしいこと、あるいは不明点がある場合、次回に同じことが起きないよう会議主催者に改善点を伝えることも大切です。

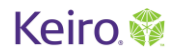